## 大学からのお知らせを早く受け取るための設定をしましょう!

学校からのお知らせ・授業担当の先生からの連絡をなるべく早く受け取れるよう、 【方法1~3】いずれかの登録を強く推奨します。(複数サービスの併用もできます)

【方法 1】 <u>スマートフォンをご利用の方に推奨</u>: 就実大学 Gmail を Gmail アプリで読めるよう に設定する

スマートフォン (iPhone/Android など)をご利用の方は、 $\underline{Gmail \ P J U}$ で直接、就実大学  $\underline{Gmail \ e}$  ご利用いただけます。 設定方法は「 $\underline{Aq-hJ+VC}$ 就実大学  $\underline{Gmail \ e}$ 利用するには」を参照してください。 →キャンパスガイド・情報センター掲示板 (S 館 3F)・学生イントラネット(学 内 PC のトップページ)・就実大学ホームページ内  $\underline{Gmail}$  特設ページに掲載しています。

※必ず学内パソコンに一度ログインし、初期パスワード変更後に登録を行ってください。

【方法 2】 <u>従来型の携帯電話をご利用の方に推奨</u>:キャンパスプランメールサービスに登録する キャンパスプランメールサービスは、<u>大学からの事務連絡や WebClass のメッセージを、就実大</u> 学 Gmail と携帯電話のメールアドレスの両方に送るサービスです。

※就実大学 Gmail あての全てのメールが携帯メールアドレスに届くわけではありませんので、

就職活動などでメールアドレスを利用する際はご注意ください。

また、このサービスに登録できるのは、@以下が下記に該当するアドレスのみです。

・NTT ドコモ @docomo.ne.jp ・au(KDDI) @ezweb.ne.jp

 $\sim$ 

・ソフトバンク @vodafone.ne.jp、@softbank.ne.jp、@i.softbank.jp、@disney.ne.jp

・イーモバイル @emnet.ne.jp ・ウィルコム @pdx.ne.jp,@willcom.com,@wcm.ne.jp

設定方法は「<u>キャンパスプランメールサービスを利用するには</u>」を参照してください。

→キャンパスガイド・情報センター掲示板(S館3F)・学生イントラネット(学内PCのトッ プページ)に掲載しています。

【方法3】上記のどちらも利用できない方、他のメールアドレスに転送したい方:<u>Gmailの転送設定</u> を利用する

就実大学 Gmailの「転送設定」を利用すると、就実大学 Gmail 宛に届いた全てのメールの コピーを別のメールアドレス宛に転送できます。

こちらの設定方法および解除方法については、就実大学ホームページまたは学生イントラ ネット内の「Gmail特設ページ」にあるマニュアル「携帯電話等にメールを転送する」を参 照してください。

お困りのことがございましたら、お気軽にS館3Fの情報センターまでお問い合わせください。